地域の皆様

四街道市立和良比小学校校 長 伊藤 友江

令和4年度 学校を核とした県内1000か所ミニ集会のご案内

師走の候、皆様におかれましては、ますますご清祥のこととお喜び申し上げます。

さて、この度、下記のとおりミニ集会を開催いたします。この集会は、学校を会場に、学校職員 と保護者や地域住民が学校・家庭・地域の様々な教育課題について意見交換するものです。四街 道中学校区では毎年3校合同で開催しており、今年度は四和小学校が会場となります。

つきましては、<u>参加を希望される方は令和5年1月11日(水)までに、四和小学校教頭宛て、</u> 電話で申し込みをお願いいたします。

#### 記

- 1 日 時 令和5年1月19日(木)15:00~16:30 ※オンラインは14:50~接続可能
- 2 会 場 四和小学校体育館:四和小学校関係者 オンライン:四街道中学校及び和良比小学校関係者
- 3 オンラインについて
  - Web会議アプリ「Zoom」
  - (2)氏名の入力について「氏名(四街道中学校区)」と入力してください。
  - (3) I DやPASSについては、後日個別にお知らせいたしますので、御確認 ください。
- 4 内 容 (1) 各学校での小中一貫教育についての取組の発表
  - (2) 講話
     「(仮) 夢をもつ子どもたちを地域と共に育てる」
     講師:スクールカウンセラー 並木 桂 氏(公認心理士・臨床心理士)
     (3) 意見交換
- 5 申込方法 四和小学校に電話で申し込んでください。 2 432-5441 (教頭:桃木) \*平日8:00~16:30(12月28日~1月4日除く)
- 6 申込締切 令和5年1月11日(水)16:30
- 7 その他・会議アプリ「Zoom」の接続方法については、別紙をご参照ください。
  ・新型コロナウイルス感染症の状況により、講話の動画配信をご自宅で視聴していただく場合もあります。その際は、ご連絡いたします。

## 会議アプリ「乙oom」の接続方法について

# <u>1 PCを使ってZoomミーティングに参加する方法</u>

- (1)Zoom を開きます。
- (2)サインインせずに、[ミーティングに参加]をクリックします。
- (3) ミーティングの ID 番号と自分の表示名を 入力します。
   氏名や音声、映像を接続するかどうかを選択し、
   [参加]をクリックします。
- (4) PASS を入力すると会議に参加できます。

## 2 スマホを使ってZoomミーティングに参加する方法

- (1) Zoom モバイルアプリを開きます。Zoom
  モバイルアプリをまだダウンロードしていない場合は、
  iOS は App Store から、Android は Google Play ストア
  からダウンロードしてください。
- (2)サインインせずに参加したい場合は、「ミーティングに参加」を タップします。
- (3) ミーティングの ID 番号と自分の表示名を入力します。
- (4) 音声や映像を接続するかどうかを選択し、「参加」を選択します。

### 3 Webプラウザを使ってZoomミーティングに参加する方法

- (1) ブラウザを開きます。
- (2) join.zoom.us にアクセスします。
- (3) ミーティングIDを入力し、[参加]をクリックします。
- (4)ご利用のブラウザから初めて参加する場合は、ミーティングに参加するために Zoom クライアントを開くよう求められます。
   ※Zoom.us で常に関連付けられたアプリで開くにチェックを入れると、今後はこの 手順を省略できます。
- (5) [Zoom Meetings を開く] (PC)
  または[zoom.us を開く] (Mac)を
  クリックします。

| 方法について               |   |          |
|----------------------|---|----------|
| 法                    |   |          |
| フラウド ミーティング          |   | ×        |
| zoom                 |   |          |
|                      |   |          |
| ミーティングに参加            |   |          |
| 94242                |   |          |
|                      |   |          |
| パージョン: 5.0.0 (1324)  |   |          |
| Zoom                 |   | $\times$ |
| ミーティングに参加する          |   |          |
|                      |   |          |
| ミーティングIDまたは個人リンク名を入力 | ~ |          |
| 名前を入力してください          |   |          |

オーディオに接続しない
 自分のビデオをオフにする

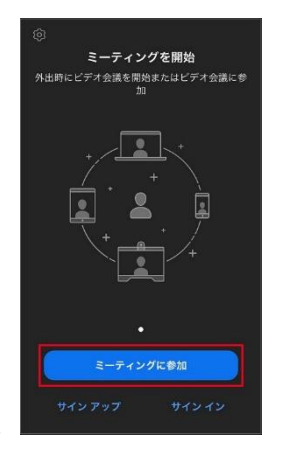

参加 キャンセル

| Zoom Meetings を開きますか?                    |
|------------------------------------------|
| https://zoom.us がこのアプリケーションを開く許可を求めています。 |
| □ zoom.us でのこのタイプのリンクは常に関連付けられたアプリで開く    |
|                                          |
| Zoom Meetings を開く キャンセル                  |